# ALLEGATO 2

# PROCEDURE ON LINE PER LA PRESENTAZIONE DELLA DOMANDA DI AMMISSIONE (VERSIONE IN LINGUA ITALIANA E IN LINGUA INGLESE)

# 1) REGISTRAZIONE SUL SOL

SE IL CANDIDATO E' GIA' STATO STUDENTE DI QUESTO ATENEO, potrà utilizzare il medesimo username e la medesima password per la presentazione della domanda on line per il dottorato di ricerca:

- andando alla seguente pagina web: <u>https://unipg.esse3.cineca.it/Home.do</u>

- cliccando "autenticazione"

- inserendo username e password di cui è già in possesso.

SE IL CANDIDATO NON E' MAI STATO STUDENTE DI QUESTO ATENEO deve procedere alla registrazione:

- andando alla seguente pagina web: https://unipg.esse3.cineca.it/Home.do

- cliccando "registrazione"

- procedendo all'inserimento dei dati richiesti nella procedura guidata ai fini del rilascio dell'username e della password.

# 2) STAMPA E COMPILAZIONE ALLEGATI A, A1, B, C.

In via preliminare il candidato, ai fini della corretta presentazione on line della domanda, deve **stampare** l'**Allegato A** e, ove possegga un titolo conseguito all'estero di cui deve essere richiesta l'equipollenza, l'**Allegato A1** reperibili nella medesima pagina web dove è pubblicato il Bando di dottorato per il XXXIX ciclo dei Dottorati di Ricerca: <u>https://www.unipg.it/didattica/percorsi-post-laurea/dottorati-di-ricerca/bandi-avvisi-e-modulistica</u>

Nella medesima pagina web sono reperibili l'Allegato B e l'Allegato C.

La domanda di ammissione - **Allegato A** – (nonché la eventuale richiesta di equipollenza del titolo di studio conseguito all'estero – Allegato A1) deve essere **compilata** in ogni sua parte, seguendo le indicazioni contenute nell'art. 3 del Bando, **firmata** con firma autografa e poi **scansionata in formato PDF in bianco e nero e con bassa risoluzione**.

Analogamente si deve procedere alla **compilazione, sottoscrizione e scansione in formato PDF in bianco e nero e con bassa risoluzione:** 

- dell'**Allegato B** (ove utilizzato per le dichiarazioni relative ai titoli valutabili di cui all'art. 3 del Bando)

- dell'**Allegato C** (ove, anche alla luce di quanto precisato con riferimento al corso di dottorato d'interesse, si voglia sottoporre a valutazione il proprio curriculum vitae).

Si deve procedere preliminarmente, altresì, alla scansione in formato PDF in bianco e nero e con bassa risoluzione:

- dei titoli che si vogliano/debbano produrre in copia, ai sensi dell'art. 3 del Bando, ai fini della valutazione (es: tesi di laurea, pubblicazioni, voti conseguiti nei singoli esami di profitto del corso di studio conseguito o in fase di conseguimento, ecc.)

- del documento di identità.

**Il pagamento del contributo di partecipazione di € 20,00** potrà essere effettuato utilizzando la seguente modalità:

 a) versamento on-line digitando su "pagoPA" al termine della procedura on line di presentazione della domanda; Non è necessario procedere a scansionare la quietanza di pagamento ed a farne l'upload nella procedura on line in quanto il relativo pagamento è monitorato in automatico nella procedura stessa.

**N.B. Le scansioni** dei documenti devono essere fatte **in formato PDF in bianco e nero e con bassa risoluzione. Ogni file non può avere dimensioni superiori a 20MB;** nel caso in cui un documento, se scansionato per intero, abbia dimensioni maggiori, dovrà essere scansionato in più file ciascuno con dimensioni non superiori a 20 MB.

#### 3) PROCEDURA DI INSERIMENTO DELLA DOMANDA ON LINE

Il candidato, titolare di proprie credenziali di identificazione ottenute secondo quanto illustrato al punto 1) può ora procedere all'inserimento della domanda.

#### Si fa presente che il sistema genererà un codice identificativo personale, che sarà riportato negli atti contenenti gli esiti della valutazione del candidato.

- Selezionare "Segreterie" (barra dei comandi a sinistra);
- Selezionare "test di ammissione/preimmatricolazioni locali" (barra dei comandi a sinistra):
- si aprirà la pagina "Concorsi di ammissione" in cui è presente la scritta "sono presenti Concorsi di ammissione a cui potersi iscrivere" (in sede di presentazione di una seconda/terza domanda, la pagina riporterà anche l'indicazione dei concorsi per i quali sono state già presentate domande dal medesimo candidato): cliccare su "procedi con l'ammissione";
- si aprirà la pagina "Iscrizione Concorsi" in cui si deve procedere a cliccare, in fondo alla pagina, "Iscrizione concorsi";
- si aprirà la pagina "Scelta tipologia corso" in cui si dovrà selezionare la tipologia "corso di Dottorato" e cliccare "Avanti";
- si aprirà la pagina "Lista concorsi" in cui apparirà il Dottorato di cui all'Allegato 1 del Bando: selezionare il corso di Dottorato per cui si vuole presentare la domanda e cliccare "Avanti";
- si aprirà la pagina "Conferma scelta concorso", in cui appariranno le informazioni relative al corso di Dottorato selezionato, che consente di tornare "indietro" o di cliccare su "Conferma e prosegui";
- si aprirà la pagina "Scelta categoria amministrativa ed ausili di invalidità": per categoria amministrativa si intende la natura del posto (es: posti riservati a studenti con titolo di studio conseguito all'estero, posti non riservati, posti riservati ad altre categorie di candidati, ecc.); in tale pagina dovrà essere selezionata, nel riquadro relativo a "categoria amministrativa", una delle tipologie di posto per l'ammissione al quale il candidato possiede i requisiti; tale opzione sarà esclusivamente volta ad evidenziare il possesso da parte del candidato dei requisiti richiesti per la tipologia di posto opzionato, ma non pregiudica la possibilità che al candidato sia attribuito un posto di altra natura se comunque in possesso dei requisiti richiesti e se collocato in posizione utile in graduatoria; nella medesima pagina, nel riquadro "Ausilio allo svolgimento delle prove", dovrà essere selezionato se vi sia o meno necessità di un ausilio in quanto disabile o meno (selezionando "si" o "no"); dopo di che si può cliccare su "Avanti";
- si aprirà la pagina "Conferma iscrizione concorso", che consente di verificare le informazioni relative alle scelte effettuate nelle pagine precedenti e, conseguentemente, di tornare "indietro", se vi sono delle correzioni da fare, ovvero di cliccare su "Conferma e prosegui";
- si aprirà la pagina "Dettaglio titoli richiesti": in questa pagina è possibile inserire il titolo di studio richiesto per l'ammissione al dottorato, selezionando la voce d'interesse e cliccando sul corrispondente "inserisci" per completare il caricamento delle informazioni richieste in ordine al titolo di studio posseduto;

una volta completato il caricamento delle informazioni richieste, nella suddetta pagina si visualizzano, in corrispondenza della tipologia di titolo dichiarato, le icone che simboleggiano l'avvenuto inserimento dei dati relativi al titolo di studio; a questo punto si può cliccare "Procedi";

- si aprirà la pagina "Gestione titoli e documenti" in cui vengono elencate le tipologie di titoli e documenti che devono/possono essere prodotti, ai sensi dell'art. 3 del Bando, mediante l'upload della loro scansione e che consente, quindi, di procedere al loro caricamento selezionando "si" o "no" con riferimento alla domanda "Vuoi allegare altri documenti e/o titoli alla domanda di ammissione?": in particolare se si digita "si", si apre la pagina ""Dichiarazione titolo/documento", in cui devono essere inserite le informazione di dettaglio del documento; ogni file non può avere una dimensione superiore a 20MB, pertanto se per allegare un documento si deve procedere a caricare più file, dovrà essere effettuata la procedura di upload per ogni singolo file che compone il documento; completato il caricamento, si torna, digitando su "Avanti" sulla pagina precedente, in cui apparirà l'elenco dei titoli caricati;
- <u>si ricorda che DEVONO essere allegati</u>, ai sensi dell'art. 3 del Bando, il modello di domanda – Allegato A – debitamente compilato e firmato, il documento d'identità, e, in caso di titolo di studio conseguito all'estero, l'Allegato A1, debitamente compilato e firmato, il titolo di studio conseguito all'estero e tutta la documentazione indicata all'art. 3 del bando;
- completato il caricamento di tutti i titoli e documenti che devono/possono essere prodotti ai sensi dell'art. 3 del Bando, nella pagina "Gestione titoli e documenti" alla domanda "Vuoi allegare altri documenti e/o titoli alla domanda di ammissione?" si risponde selezionando "no" e si clicca "Avanti";
- si aprirà la pagina "Conferma dichiarazione titoli e documenti", in cui vengono riepilogati, per tipologia, i documenti e titoli allegati: se ci sono correzioni da fare si clicca "indietro", altrimenti si clicca "Avanti";
- si aprirà la schermata "Conferma scelta concorso" in cui saranno riepilogate le informazioni del concorso per cui si sta facendo domanda, con possibilità di tornare "Indietro" o di cliccare su "Completa ammissione al concorso" che determina il completamento della procedura on line di presentazione della domanda: dopo questo momento, infatti, non sarà più possibile tornare indietro per modificare quanto inserito;
- si aprirà la pagina "Riepilogo iscrizione concorso" con un dettaglio più particolareggiato delle informazioni fino a quel momento inserite: è il riepilogo conclusivo della domanda on line presentata, all'interno del quale il sistema genererà un codice identificativo personale (PREMATRICOLA), da conservare, che identificherà il candidato stesso in sede di pubblicazione delle valutazioni di suo interesse; in fondo a questa pagina si può decidere di tornare alla pagina "home concorsi" ovvero di cliccare su "pagamenti";
- se si clicca su "home concorsi" si torna al prospetto dei concorsi di ammissioni per cui si è presentata la candidatura; cliccando sul titolo del corso è possibile accedere alle informazioni di riepilogo e al numero identificativo del concorso;
- se si clicca su "pagamenti" si apre la pagina "Elenco tasse" che fornisce l'indicazione del contributo dovuto per la domanda presentata, identificato come "pagamento non pervenuto", a cui corrisponde un numero sottolineato, identificante il numero di fattura (in questa pagina si visualizza l'eventuale riepilogo di altri contributi collegati ad altre domande presentate dallo stesso candidato); cliccare sul numero sottolineato: si aprirà la pagina "Dettaglio Fattura", in cui sono riportati i dati del pagamento da effettuare con modalità "PagoPA", che consente di effettuare il versamento on-line del contributo di partecipazione. Nella pagina "pagamenti" si potrà monitorare lo stato del pagamento effettuato

Si precisa che la procedura di presentazione della domanda on line di partecipazione e della relativa documentazione dovrà essere perfezionata entro il termine perentorio delle ore 13:00 del 25 marzo 2024.

P.zza dell'Università, 1 06123 Perugia Area: Alta formazione e Procedure Selettive Ufficio: Procedure Selettive Si invitano i candidati a completare la domanda di ammissione al concorso con congruo anticipo rispetto alla data di scadenza delle ore 13:00 del 25 marzo 2024.

E' responsabilità dei candidati verificare la corretta conclusione della procedura. Non saranno accettati reclami per eventuali malfunzionamenti del sistema informatico dovuti a sovraccarichi riscontrati dai candidati in prossimità della scadenza.

## 4) EVENTUALI DOCUMENTI IN ORIGINALE O COPIA AUTENTICA.

I candidati in possesso di titolo di studio conseguito all'estero che abbiano la necessità di produrre documenti in originale o copia autentica potranno inserire nella procedura on line la scansione dei documenti e poi procedere ad inoltrare, entro i termini prescritti dal Bando, i documenti in originale o in copia autenticata secondo una delle seguenti modalità:

 - consegna diretta presso il front-office della Portineria della Sede Centrale (Palazzo Murena) – P.zza Università, 1 – Perugia - nei giorni ed orari di apertura della stessa;
- spedizione a mezzo raccomandata con avviso di ricevimento al Rettore di questo Ateneo, all'indirizzo sopraindicato.